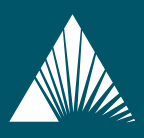

## THE CaIPERS EDUCATION CENTER

STAYING ON TOP OF YOUR CaIPERS BENEFITS